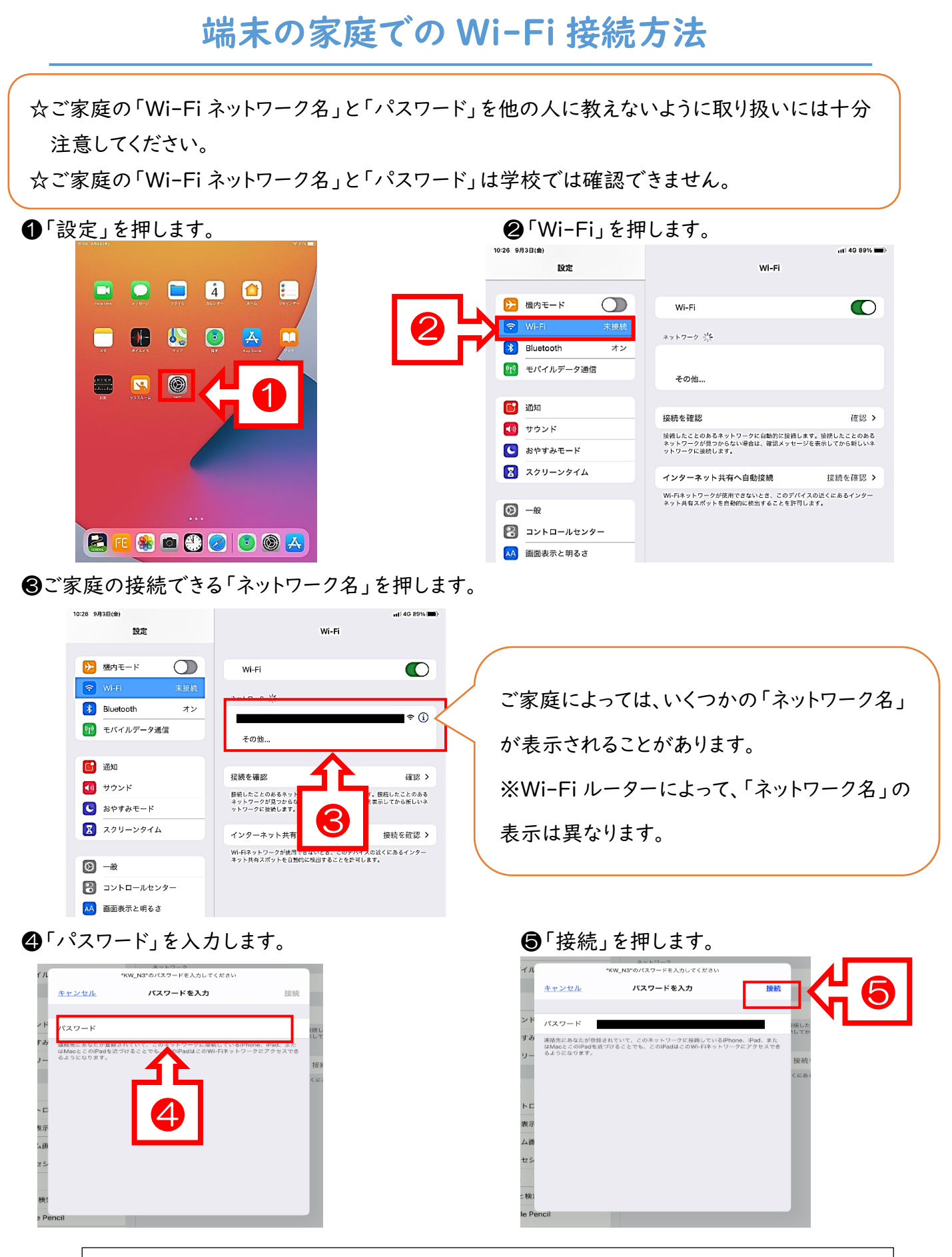

以上でWi-Fiが接続され、インターネットを通した学習(ロイロノート等)が使用できるようになります。